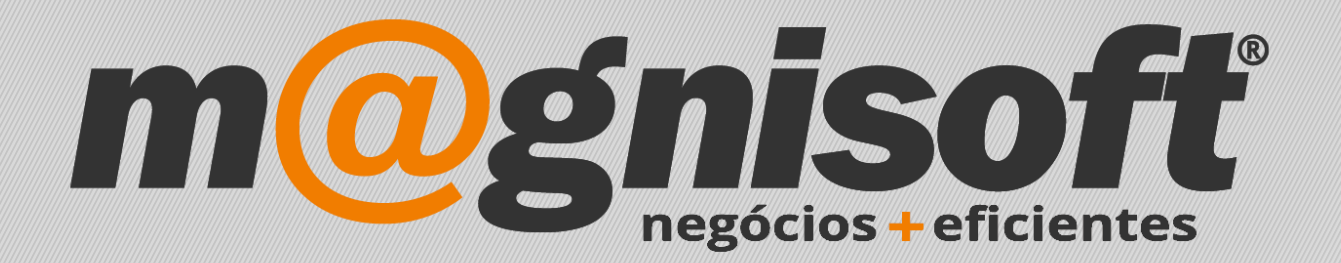

## OranGest

Ficha Técnica Nº 16

Ligações de Documentos

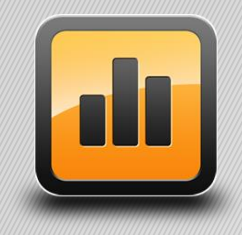

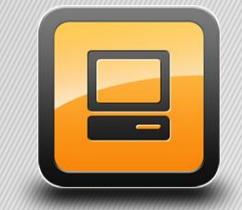

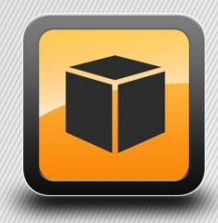

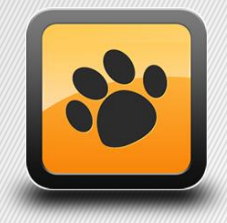

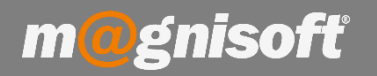

## Ficha Técnica Nº 16 – Ligações de Documentos

## Introdução:

Esta ficha técnica visa mostrar o processo de ligação de documentos ao utilizador.

É útil quando pretende, por exemplo, ligar uma **Nota de Crédito a um determinado Documento de Faturação** ou ligar um **Documento de Faturação baseado numa Encomenda.** 

## Como criar Documento de Faturação/Compra baseado numa Encomenda:

1 - Primeiro terá de criar uma encomenda de cliente / a fornecedor.

Preencha os campos de cabeçalho do documento, nomeadamente o campo 'Entidade' e os campos de conteúdo do documento, ou seja, os artigos a incluir na encomenda. Posteriormente deverá clicar no botão 'Concluir'.

|                     | VENDAS                               | COMPRAS                        | STOC         | KS TES         | OURARIA I         | EXPLORAÇÃO                  | UTILI    | TÁRIOS         | SISTEM           | A MANU                                | TENÇÃ           | D                      |                 |
|---------------------|--------------------------------------|--------------------------------|--------------|----------------|-------------------|-----------------------------|----------|----------------|------------------|---------------------------------------|-----------------|------------------------|-----------------|
| ß                   | 5                                    |                                | 491          |                | III)              | P                           |          |                |                  | C                                     |                 | ≣\$                    |                 |
| Ficha o<br>Forneceo | de Lis<br>dores Forne<br>Dados de Fo | ta de<br>cedores<br>rnecedores | Tabelas<br>• | Compras<br>*   | Encomendas<br>T   | Orçamentos<br>,             | Guias    | Diversos<br>•  | Contas<br>de For | Correntes<br>necedores<br>Correntes d | Paga<br>e Forne | mentos<br>•<br>cedores |                 |
| ດີ Início           | Encome                               | ndas/Forned                    | edores       |                | Gestão d          | e Encomendas                | a Fornec | edores         |                  |                                       |                 |                        |                 |
| Novo                | Guardar <u>C</u> u                   |                                | pprimir ⊻    | er <u>P</u> DF | Documentos I      | Disponíveis<br>OMENDA A FOR | RNECEDO  | )R             | • (              | terior Próx                           | eimo l          |                        | <b>∢</b><br>air |
|                     | Emissão                              |                                | Fin          | alização       |                   | Diversos                    |          |                | N                | avegação                              |                 |                        |                 |
| EF                  | ENC                                  | <b>OME</b><br><b>α   ≡  </b>   |              |                | ORNE<br>ÃO INDICA | CEDO<br>DA OU NÃO           |          | NTRA           | DA!              |                                       |                 |                        |                 |
| 🕀 Inserir           | Artigo 🕀 Ir                          | nserir 🕝 Gua                   | ardar ⊘ C    | ancelar 🧷      | Alterar 😑 E       | liminar 🛞 Elimiı            | nar Tudo | <b>    </b> f. | < 🧔 Recal        | cular 🏠 «                             | > +             | Carregar Art           | igos •          |
| *                   |                                      |                                | I            | DENTIFICAÇ     | ÄÖ                | -                           |          |                |                  |                                       | _               | VALORES                | 3               |
| * Armazém           | Código                               | Descriç                        | ;ão          |                |                   | Obser                       | vação    |                | Qtd.             | Un. Preç                              | ;0              | Desc. % 1              | IVA             |
| I PRINCIPA          | AL                                   |                                |              |                |                   | 0                           |          | в I X I        | 0,00             |                                       | 0,00            | 0,00                   | 0 IVA           |

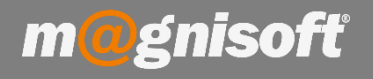

2 - Depois terá de um criar novo documento de faturação/vendas . Neste caso será uma FF (Fatura a Fornecedor), visto que no ponto anterior criámos uma Encomenda a Fornecedor.

2.1 - Preencha os campos de cabeçalho do documento, nomeadamente o campo 'Entidade'. Depois clique em 'Ações->Ligação a outros Documentos->Ligar a Encomendas'.

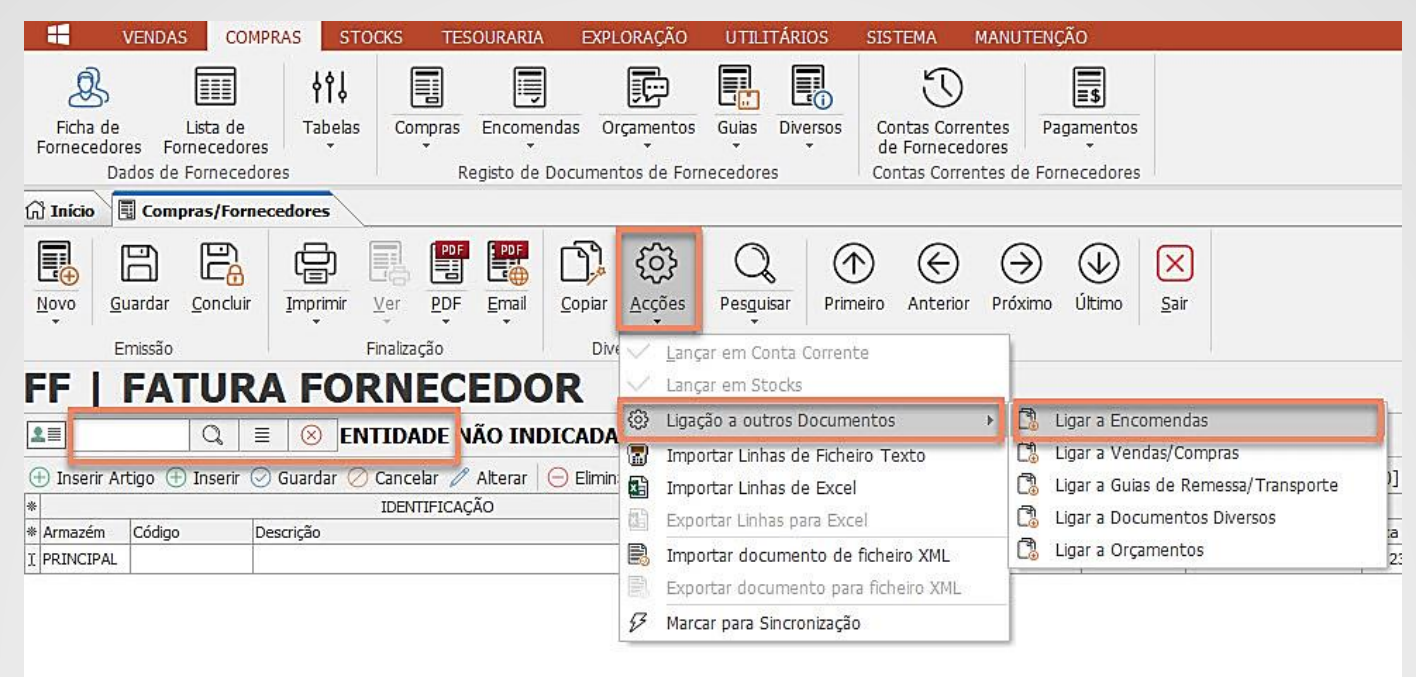

2.2 - Selecione a encomenda criada anteriormente no primeiro ponto, clicando uma vez na mesma, e depois clique em "Aceitar Seleção" (1). Para selecionar mais do que um documento deve clicar no botão "CTRL" do seu teclado e em simultâneo com o cursor clicar sobre as linhas que pretende selecionar;

| ( | 🔟 Selecçã  | io de Encon | nendas d | le Forneced | ores      |              |         |         |          |                         |          |    |
|---|------------|-------------|----------|-------------|-----------|--------------|---------|---------|----------|-------------------------|----------|----|
|   |            | 3           |          | $\supset$   | $\oslash$ |              |         |         |          |                         |          |    |
| - | Selecciona | r Todos     | Aceitar  | Selecção    | Cancelar  |              |         |         |          |                         |          |    |
| * |            |             | S        |             | DOCUMENTO |              |         |         |          | DIVERSOS                |          |    |
| * | SÉRIE      | NOME DA S   | ÉRIE     | TIPO DOC.   | NUMERO    | DATA         | ESTADO  | TOTAL   | ENTIDADE | NOME da ENTIDADE        | ILÍQUIDO | DE |
| 9 | =          | =           |          | =           | =         | =            | =       | =       | =        | abc                     | =        | =  |
| Þ | -          | SEM SÉRIE   |          | EF          |           | 5 2017-12-30 | FECHADO | -35,00  |          | 4 HIPER TUDO - DISTRIBU | -35,00   | 1  |
|   | -          | SEM SÉRIE   |          | EF          |           | 6 2017-12-26 | FECHADO | -460,00 |          | 4 HIPER TUDO - DISTRIBU | -460,00  |    |
|   | -          | SEM SÉRIE   |          | EF          |           | 2 2017-12-18 | FECHADO | -0,62   |          | 4 HIPER TUDO - DISTRIBU | -0,50    |    |
|   | -          | SEM SÉRIE   |          | EF          |           | 1 2017-12-15 | FECHADO | -25,83  |          | 4 HIPER TUDO - DISTRIBU | -21,00   |    |

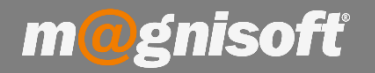

2.3 – Surgem depois as opções de importação de linhas "Não importar Linhas", "Importar todas as Linhas" e "Escolher as Linhas a importar".

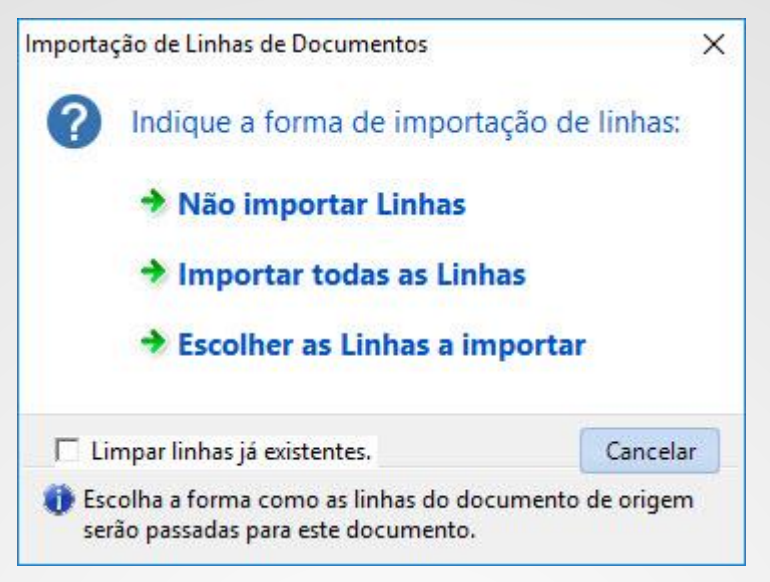

Após a importação das linhas deverá clicar em "Concluir", gerando assim o documento de faturação.

| ស្រៃ <b>Inicio</b> | Com        | pras/Forn       | ecedores                      |                     |            |            |                |                     |          |             |      |                |          |                     |          |          |                  |        |
|--------------------|------------|-----------------|-------------------------------|---------------------|------------|------------|----------------|---------------------|----------|-------------|------|----------------|----------|---------------------|----------|----------|------------------|--------|
| Novo               | Guardar    | <u>Concluir</u> | Imprimir                      | Ver                 | PDF<br>PDF | Email      | <u>C</u> opiar | ر<br><u>A</u> cções | (<br>Pes | Q<br>guisar | P    | rimeiro        | Anterior | )<br>Próximo        | Último   | ×<br>Sai | )<br>ir          |        |
|                    | Emissão    |                 |                               | Finaliza            | ção        |            | Div            | ersos               |          |             |      |                | Navega   | ção                 |          |          |                  |        |
| FF                 | FA         | TUR             | A FO                          | RN                  | EC         | EDC        | DR             |                     |          |             |      |                |          |                     |          |          |                  |        |
| 4                  |            | Q               | ≡ 🛞 H                         | IPER                | TUDO       | - DIS      | RIBUI          | ÇÃO, S.A            | .   M    | IIF:        | (-€  | 1 230,0        | )0)      |                     |          |          |                  |        |
| 🕀 Inserir .        | Artigo 🧃   | ) Inserir (     | 🕗 Guardar (                   | ⊘ Cance             | elar 🧷     | Alterar    | 😑 Elimin       | ar 🛞 Elim           | nar Ti   | obu         | 1331 | ∭ <i>f</i> x ø | Recalcu  | lar 🖧 🗠             | () Últin | nos N    | 1ovimentos 🔹 🕕 🤅 | Stocks |
| *                  |            | 2.5             |                               | IDEN                | TIFICAÇ    | ÃO         |                | 50                  |          | 100         |      |                | 100      | 10.99 <b>07</b> 10. |          | VAL      | ORES             |        |
| * Armazém          | Código     |                 | Descrição                     |                     |            |            |                | Obse                | rvação   | 8           |      | Qtd.           | Un.      | Preço               | Desc. %  | 1        | IVA              | -      |
| PRINCIPA           | L          |                 | ENCOMENDA A<br>Referência: 34 | A FORNEC<br>16uy466 | EDOR,      | Nº5, de 30 | 0/12/2017.     | 0                   | ß        | 1°G         | ×    | 0,             | 00       | 0,0                 | 0        | 0,00     | IVA A 23% NOR    |        |
| PRINCIPA           | L 124855   | 5               | AGUAPLAST B                   | etume em            | Pasta; E   | Branco; 1, | 2 Kg           | 0                   | B        | 16          | X    | 50,            | 00 UN    | 0,7                 | ro       | 0,00     | IVA A 23% NOR    |        |
| Pasta              | tipo cimen | to para tapa    | ar buracos nas                | paredes             |            |            |                |                     | A STRA   |             |      |                | die .    |                     | 10       |          |                  |        |

3 – Os passos anteriores também se aplicam a outras ligações como por exemplo uma nota de crédito que ligamos através de uma Venda/Compra.

| 🛱 Início 📱 Vendas/Cliente              | s 🔪                             |           |                         |                       |         |               |                          |
|----------------------------------------|---------------------------------|-----------|-------------------------|-----------------------|---------|---------------|--------------------------|
| Novo<br><u>Guardar</u> <u>Concluir</u> | Imprimir Ver PDF Email          | Copiar Ac | ções Pes <u>q</u> uisar | Primeiro Anterior     | Próximo | (J)<br>Último | Sair                     |
| Emissão                                | Finalização                     | Dive      | Lançar em Conta         | Corrente              |         |               |                          |
| NCC   NOTA                             | DE CRÉDITO                      | $\sim$    | Lançar em Stocks        | 8                     |         |               |                          |
|                                        |                                 |           | Ligação a outros (      | Documentos            | › 🖪     | Ligar a Enc   | comendas                 |
|                                        |                                 |           | Importar Linhas d       | e Ficheiro Texto      | C.      | Ligar a Ver   | ndas/Compras             |
| 🕀 Inserir Artigo 🕀 Inserir 🕗           | )Guardar ⊘ Cancelar 🧷 Alterar 🤅 | 🖯 Elimin  | Importar Linhas d       | e Excel               | 3       | Ligar a Gui   | as de Remessa/Transporte |
| *                                      | IDENTIFICAÇÃO                   |           | Exportar Liphas p       | ara Evcel             | (B)     | igar a Dog    | umentos Diversos         |
| * Código Descrição                     |                                 | Código    |                         |                       |         |               |                          |
| I                                      |                                 | E         | Importar docume         | nto de ficheiro XML   | Lø      | Ligar a Orç   | amencos                  |
|                                        |                                 | 副         | Exportar documer        | nto para ficheiro XML |         |               |                          |
|                                        |                                 | B         | Marcar para Sincro      | onização              |         |               |                          |